# Number Question Type

A Number question is a short-answer, open-text field with validation that ensures entries are numbers.

## When To Use It

Use Number questions to collect number responses from your respondents. For example, age or street number.

## Validation Options

On the Validation tab, you can choose from a number of different validation options including:

- Force Whole Number
- Force Positive Numbers
- Max Character Count
- Min and/or Max values

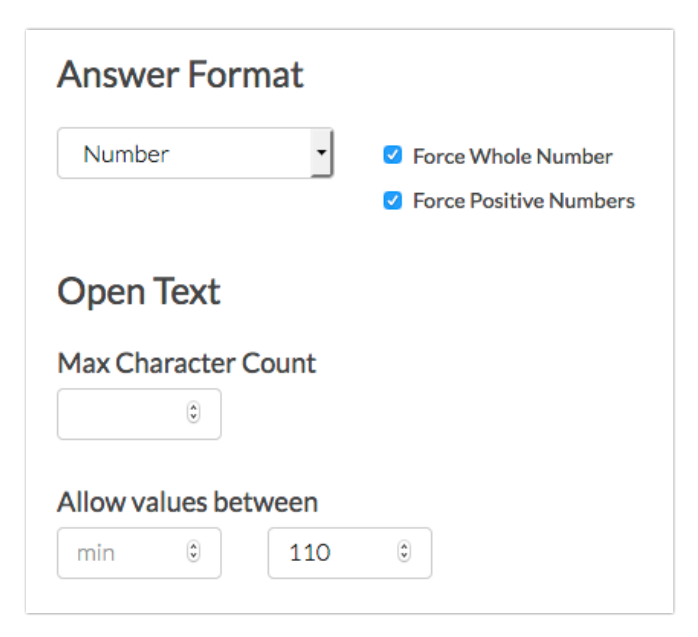

## Survey Taking

On a desktop and most laptops, the Number question type looks like so.

|                 | _   |
|-----------------|-----|
| What is your ag | je? |
| 67              |     |
|                 |     |
|                 |     |
|                 |     |

| What is your age?                                                            |
|------------------------------------------------------------------------------|
| <u>example survey</u><br>Add a survey with this question to your<br>account! |

When optimized for mobile devices the Number question type looks very similar.

By default, survey questions show one at a time on mobile devices to prevent the need for scrolling on smaller screens. You can turn off this one-at-a-time interaction if you wish.

| Survey            |   |
|-------------------|---|
| What is your age? | , |
| 67                | ٢ |
|                   |   |
|                   |   |
|                   |   |
|                   |   |
|                   |   |
|                   |   |
| 4 33%             | • |

## Reporting

### Standard Report

In the Standard Report, Number questions report as a Histogram.

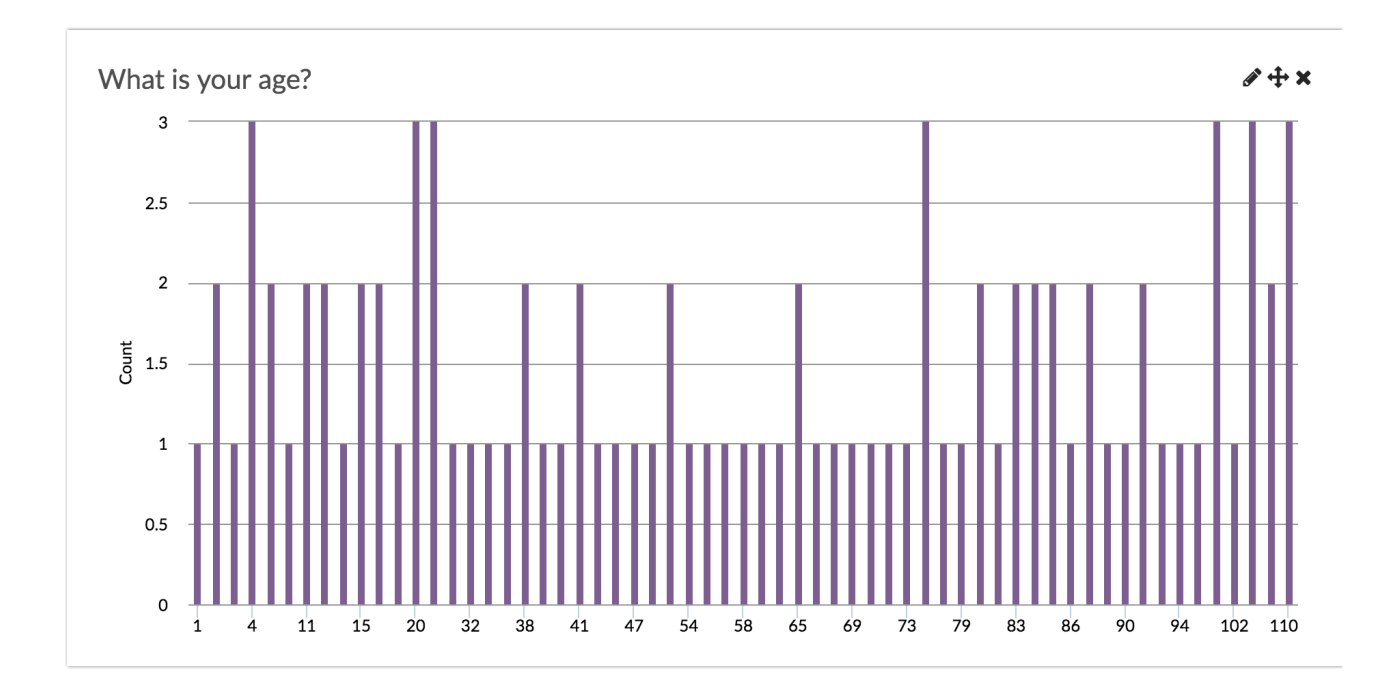

- See additional compatible chart types
- See what other report types are compatible

#### Legacy Summary Report

Number questions report as an Appendix element in the Legacy Summary Report.

| 1. What is | your age? |  |
|------------|-----------|--|
| Count      | Response  |  |
| 2          | 17        |  |
| 2          | 18        |  |
| 1          | 20        |  |
| 1          | 21        |  |
| 2          | 22        |  |

## Exporting

In the CSV/Excel export, the data is displayed in a single column within the spreadsheet.

#### A Note on Exporting

If you are collecting numbers that contain more than 15 digits, you will run into the following Microsoft Excel limitation:

https://support.microsoft.com/en-us/help/269370/last-digits-are-changed-to-zeroes-when-you-type-long-numbers-in-cells

If a respondent entered *1234567891011121314* into the Number question, you are likely to see it displayed as follows in Excel: *1.23457E+18* or *1234567891011120000*. Note the four zeros at the end.

| Norm | nal Page Custom<br>Layout Views | Ruler Formula Bar Zoom 150% Image: Comparison of the second second |
|------|---------------------------------|----------------------------------------------------------------------------------------------------|
| B2   | ‡ × ¬                           | fx 1234567891011120000                                                                                                    |
|      | Α                               | ВС                                                                                                    |
| 1    | Response ID                     | Enter Your Identification Number                                                                                                    |
| 2    | 1                               | 1.23457E+18                                                                                                    |
| 3    |                                 |                                                                                                    |
| 4    |                                 |                                                                                                    |
| 5    |                                 |                                                                                                    |
| 6    |                                 |                                                                                                    |
| 7    |                                 |                                                                                                    |

You can work around this Microsoft Excel limitation within Excel. To do so follow the below steps.

Note: Depending on your version of Microsoft Excel, the steps for this may vary.

- 1. Within Excel, click File > Import.
- 2. On the next screen, select CSV file as the type of file you want to import.
- 3. Select your Alchemer export file when prompted. You will then be taken to the Text Import Wizard.
- 4. On Step 1 of the Import Wizard, select Delimited from the available options. Click Next.

| hoose the Data Type that best describes you at   |
|--------------------------------------------------|
| hoose the Data Type that best describes you at a |
|                                                  |
| as commas or tabs separate each field.           |
| in columns with spaces between each field.       |
| File origin: Macintosh                           |
|                                                  |
|                                                  |
|                                                  |
|                                                  |
|                                                  |
|                                                  |
| Desktop/20180109122225-SurveyExport.csv.         |
| Desktop/20180109122225-SurveyExport.csv.         |
| Desktop/20180109122225-SurveyExport.csv.         |
| Desktop/20180109122225-SurveyExport.csv.         |
| Desktop/20180109122225-SurveyExport.csv.         |
|                                                  |

- On the next screen, confirm the Delimiters that you want to use. Tab and Comma will likely be selected by default. Unless you have a need to change this, click Next.
- 6. On the last step of the wizard, locate the column that contains your 15+ digit number and click on this column to select it.
  - a. Once selected, change the Column data format to Text.

| Text Import Wizard - Step 3 of 3                                                                                                    |          |
|----------------------------------------------------------------------------------------------------|----------|
| This screen lets you select each column and set the Data Format.<br>Column data format<br>General<br>Text<br>Date: MDr 2<br>Do not import column (Skip) | Advanced |
| Preview of selected data:<br>General I<br>Finter Your Identification Number<br>1<br>1<br>1<br>1<br>1<br>1<br>1<br>1<br>1<br>1<br>1<br>1<br>1            |          |
| Cancel < Back Next                                                                                                    | Finish   |

- **b.** Click **Finish** to complete the import process. You will be asked to indicate whether you want to import into your existing sheet or a brand new spreadsheet.
- 7. Now the 15+ number entered by your respondent will show in full.

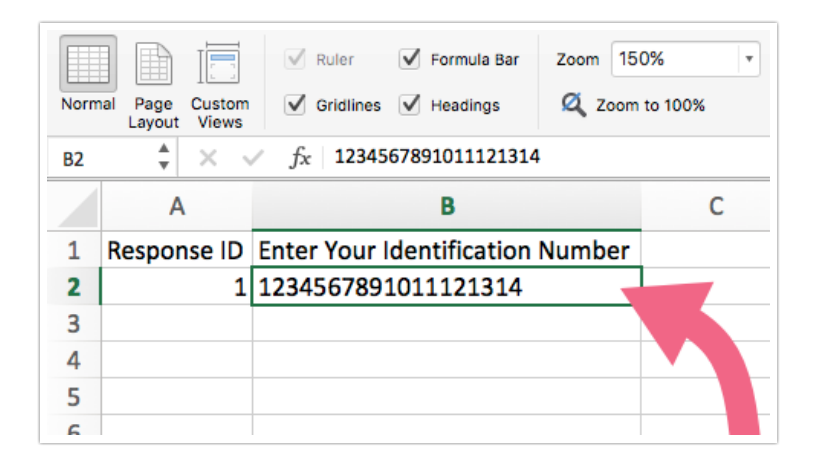

## Consideration Before Using the Number Question

The validation that is applied to the Number question by default allows for things like \$,%, etc. If you wish to only allow survey respondents to record strictly numbers you'll need to instead use a Textbox Question with Regex Validation. Check out our Validating Textbox Answer Formats to learn more!

Net Promoter<sup>®</sup>, NPS<sup>®</sup>, NPS Prism<sup>®</sup>, and the NPS-related emoticons are registered trademarks of Bain & Company, Inc., Satmetrix Systems, Inc., and Fred Reichheld. Net Promoter Score<sup>™</sup> and Net Promoter System<sup>™</sup> are service marks of Bain & Company, Inc., Satmetrix Systems, Inc., and Fred Reichheld.

**Related Articles**